## How to create a pair/route report

- 1. select your pair or route of interest
- 2. select a Start Date and an End Date for when data will be pulled
- 3. select a Start Time and an End Time for analysis
- 4. check/uncheck Daily Start/End Times (if checked it will separate the graph into distinct days, if unchecked
   it will give you one continuous graph over all days)
- 5. select a Report Type
  - a. smoothed with 5 or 15 min bins, filtered through our algorithms
  - b. individual data points
  - c. others
  - d. others
- 6. select Output Type: HTML, CSV, Graph

Additional Things to Note, Options, Tips

- Pair/Route reports can be scheduled which allows for reports to be automatically generated and emailed to the selected recipients on a set, recurring schedule (see How to schedule a report).
- Always use the Generate Report button to go back and change any settings as this will retain what you have already entered. Hitting your browser's Back button may cause you to have to re-enter everything.
- Display LOS only available if road classification was selected for the pair/route when it was added to the system
- Comparison Index very useful, much like the Real Time Map, it compares your pair/route to three
  possible indexes: speed limit, last 12 weeks, and a custom historical average. Multiple indexes can
  be created.
- Days of the Week "Each" means data will be pulled for every day of the week included in your date range, in our example, Mon-Fri. Or you can pick specific days such as compare our Mon-Fri to the average Wednesday.

Pair/Route Reports

**Comparison Reports**